# <u>TI 82 TI83 TI84</u>

## <u>Tracé d'un graphique à partir de points expérimentaux</u> <u>Tracé d'une courbe de tendance et affichage de son équation.</u>

### - Entrée des données expérimentales

Touche (STAT), menu *EDIT 1: Edite* .... Entrer les données expérimentales dans les listes L1 et L2 par exemple. Pour effacer une valeur, positionner le curseur dans la cellule et appuyer sur DEL.

- <u>Préparation du graphique</u> Dans *STAT PLOT* (touches 2ND Y = ) sélectionner 1: *Graph1* (ou 2:*Graph 2* ou 3: *Graph 3*). Configurer le graphe: avec le curseur sélectionner Aff Type: choisir le premier type (nuage de points) ListeX: L1 (ou L2 ou L3 ou ...) ListeY: L2 (ou L1 ou L3 ou ...) Marque: +

Valider par[ENTER].

### - <u>Représentation graphique</u>

Touche Y=: effacer les fonctions programmées si besoin. Pour afficher le graphe complet: touche ZOOM , choisir *ZoomStat* (touche 9)

(Autre possibilité pour afficher le graphique:

a) Réglage de la fenêtre du graphique: touche WINDOW : compléter la boîte de dialogue en fonction des données entrées

b) Affichage du graphe: touche[GRAPH] )

### - Equation et tracé d'une courbe de tendance:

Touche STAT , menu CALC 4: RegLin(ax+b) (dans le cas où on demande une droite comme courbe de tendance).

L'écran de la calculatrice affiche: RegLin (ax+b). Compléter en inscrivant la liste correspondant aux valeurs de x puis celle correspondant aux valeurs de y. Par exemple: L1, L2 (Ne pas oublier la virgule entre les deux noms de listes). Valider par [ENTER].

L'équation de la courbe s'affiche sur l'écran de la calculatrice.

Si le coefficient de détermination  $r^2$  (rappel: pour que la régression soit satisfaisante il faut que  $r^2 \ge 0.98$ ) ne s'affiche pas, on peut demander sa valeur avec la séquence suivante:

touche VARS 5: Statistiques EQ  $8:r^2$  ENTER ENTER

L'équation de la courbe de tendance est stockée dans la variable EqReg. Donc, pour ajouter la courbe de tendance sur le graphique:

touche (Y=), positionner le curseur juste après le signe = de la ligne YI= puis séquence suivante:

touche [VARS] 5: Statistiques EQ 1:EqReg [ENTER]

Afficher de nouveau le graphe: touche ZOOM, choisir ZoomStat (touche 9)